## Step-by-Step Instructions for Follow My Health

Step 1 – Visit <u>https://www.carsontahoe.com/rmcportal.html</u> and click "Access Patient Portal." Once on FollowMyHealth, click the "I need to sign up" button.

(You can also bookmark this page and click "Sign In" to access your account after creation).

Step 2 – Fill out your legal name, and personal information. Once filled in, click the "Confirm and Continue" button.

Step 3 – Please read and click "I accept" to the Terms of Use.

Step 4 – Create a FollowMyHealth username (the default is your email address) and password, which must be at least 8 characters long, and include a letter, number, and special character, such as !@#\*. Once completed, click "Confirm and Continue"

Step 5 – Request a Connection to Healthcare Organization. Enter "89703" in the search box. When Carson Tahoe Health appears in the window, click "Connect" and then click "Next" (Note: if you click "Skip This Step" your account will not connect to your records.)

| Requesting a connection informs y<br>followMyHealth.                       | our healthcare provider that you wou                                              | Id like your medical information to be made available online through                                                                                |
|----------------------------------------------------------------------------|-----------------------------------------------------------------------------------|----------------------------------------------------------------------------------------------------|
| f your healthcare provider is a part<br>connections by entering your zip c | iicipant in FollowMyHealth, they will di<br>ode, provider, or healthcare organiza | splay in the search results below. Use the Search Box to locate available<br>tion. (We have started the process for you by entering your zip code.) |
| fo use FollowMyHealth without add                                          | ling connections, please click the "Ski                                           | p This Step" button.                                                                                                    |
| Please note that response times to                                         | your connection requests may vary b                                               | y organizations or providers.                                                                                                    |
| Search: 89703                                                              | (Zip Code, Organization, or                                                       | Provider)                                                                                                    |
| Search Results                                                             |                                                                                   | My Organizations                                                                                                    |
| Carson Tahoe Health                                                        | Connect                                                                           |                                                                                                    |
| Carson City, Nevada 89703                                                  |                                                                                   |                                                                                                    |
|                                                                            |                                                                                   |                                                                                                    |
|                                                                            |                                                                                   |                                                                                                    |
|                                                                            |                                                                                   |                                                                                                    |
|                                                                            |                                                                                   |                                                                                                    |
|                                                                            |                                                                                   |                                                                                                    |
|                                                                            |                                                                                   |                                                                                                    |

Step 6 – Please read and click "I Accept" to electronically sign the Release of Information document, to authorize FollowMyHeath to access CTH records.

Step 7 – After accepting, you will be able to access your FollowMyHealth account, and receive an email informing your account's creation. Please allow one business day for your records to be entered in to your account. You will receive an email when the records have been added. If you do not receive the confirmation email please call 775-445-8929 for support.

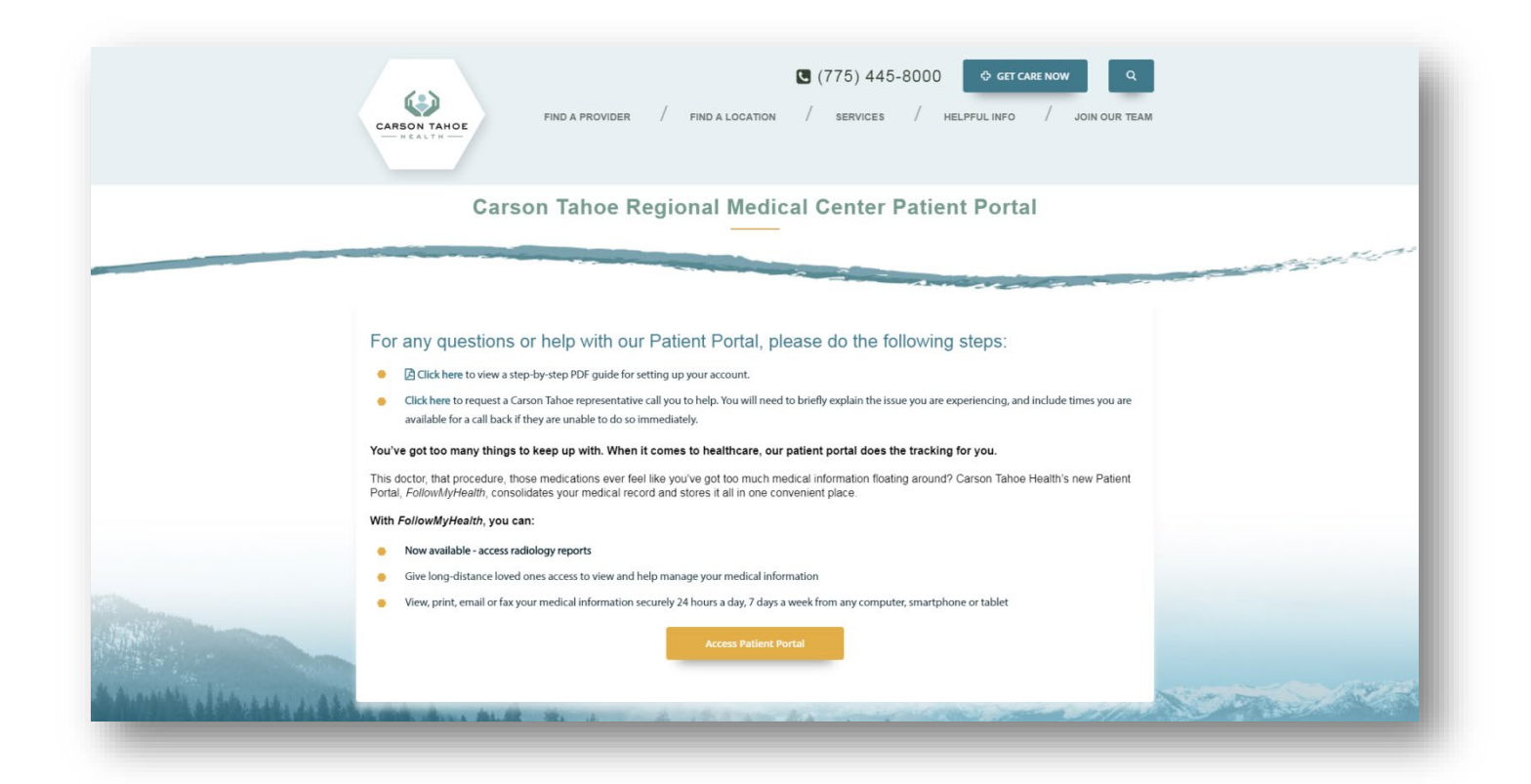

| CARSOI                                                                                                    | N TAHOE                                                                                                    |
|----------------------------------------------------------------------------------------------------|----------------------------------------------------------------------------------------------------|
| —— НЕА                                                                                                    | а L Т Н ——                                                                                                    |
| Sign Lin (                                                                                                    | and Connect                                                                                                    |
| Wab Fallson Adda alab @                                                                                                    | and the set of the second second |
| With Follow/MyHealth® you can mana<br>communicate with providers in a secur<br>days a week. Once you create your ac<br>and connect with available providers ir                                                                                                    | ge your health information and<br>re, online environment – 24 hours a day / 7<br>count, you will be prompted to search for<br>n your area.                                                                                                    |
| With FollowMyHealth® you can mana<br>communicate with providers in a secur<br>days a week. Once you create your ac<br>and connect with available providers ir<br>Notifications Email                                                                                   | ge your health information and<br>re, online environment – 24 hours a day / 7<br>count, you will be prompted to search for<br>n your area.<br>zip code                                                                                                    |
| With FollowMyHealth® you can mana<br>communicate with providers in a secur<br>days a week. Once you create your ac<br>and connect with available providers ir<br>votifications Email<br>we mail address is required                                                    | ge your health information and<br>re, online environment – 24 hours a day / 7<br>count, you will be prompted to search for<br>n your area.<br>Zip Code<br>Home Phone Number (optional)                                                                                                    |
| With FollowMyHealth® you can mana<br>communicate with providers in a secur<br>days a week. Once you create your act<br>and connect with available providers ir<br>notifications Emoil<br>m emoil address is required<br>First Name                                     | ge your health information and<br>re, online environment – 24 hours a day / 7<br>count, you will be prompted to search for<br>n your area.<br>Zip code<br>Home Phone Number (optional)<br>(201) 555-5555                                                                                                    |
| With FollowMyHealth® you can mana<br>communicate with providers in a secur<br>days a week. Once you create your ac<br>and connect with available providers ir<br>notifications Email<br>An email address is required<br>itst Name                                      | ge your health information and<br>re, online environment – 24 hours a day / 7<br>count, you will be prompted to search for<br>n your area.<br>zip code<br>Home Phone Number (optional)<br>• (201) 555-5555<br>Social Security Number (optional)                                                                                                    |
| With FollowMyHealth® you can mana<br>communicate with providers in a secur<br>days a week. Once you create your ac-<br>and connect with available providers ir<br>notifications Email<br>An email address is required<br>First Name                                    | ge your health information and<br>re, online environment – 24 hours a day / 7<br>count, you will be prompted to search for<br>n your area.<br>zip code<br>Home Phone Number (optional)<br>(201) 555-5555<br>Social Security Number (optional)                                                                                                    |
| With FollowMyHealth® you can mana<br>communicate with providers in a secur<br>days a week. Once you create your ac<br>and connect with available providers ir<br>Notifications Email<br>An email address is required<br>An email address is required<br>First Name<br> | ge your health information and<br>re, online environment – 24 hours a day / 7<br>count, you will be prompted to search for<br>n your area.<br>zip Code<br>Home Phone Number (optional)<br>(201) 555-5555<br>Social Security Number (optional)                                                                                                    |
| With FollowMyHealth® you can mana<br>communicate with providers in a secur<br>days a week. Once you create your ac<br>and connect with available providers ir<br>votifications Email<br>An email address is required<br>First Name<br>                                 | ge your health information and<br>re, online environment – 24 hours a day / 7<br>count, you will be prompted to search for<br>n your area.<br>Zip Code<br>Home Phone Number (optional)<br>(201) 555-555<br>Social Security Number (optional)<br>and Continue                                                                                                    |

| CARSON TAHOE                                                                                                    |         |
|----------------------------------------------------------------------------------------------------|---------|
| —— H E A L T H ——                                                                                                    |         |
| FollowMyHealth Universal Health Record                                                                                                    | *       |
| Terms of Use                                                                                                    |         |
| Welcome to the FollowMyHealth Universal Health Record. All users of this web site, as well as the FollowMyHealth Universal Health Record and all related products and services (collectively, the "Service"), are subject to the following terms and conditions of use (these "Terms of Uses"). Please read these Terms of Use carefully before accessing or using any part of the Service. By accessing or using the Service, you agree that you have read, understand, and agree to be bound by these Terms of Use, are functional to these Terms of Use, are functional to these Terms of Use, are functional to these Terms of Use. The service of the service is the service of the service of the service of the service of the service of the service. |         |
| 1. Definitions                                                                                                    |         |
| (a) Aggregate Data. Aggregate Data is PHR Data that: (1) has names and other identifiers<br>removed or altered and (2) is grouped so it does not identify or connect to you as an individual. In other<br>words, Aggregate Data is information that does not identify an individual Services user.                                                                                                    |         |
| (b) Authorized Individuals. An Authorized Individual is an individual whom you authorize to access your FollowMyHealth Universal Health Record on your behalf.                                                                                                    | •       |
| « Back I Accept I Decline                                                                                                    |         |
|                                                                                                    | Enalish |

| CARSON                                                                               | ΙΤΑΗΟΕ                                                                                                    |
|--------------------------------------------------------------------------------------|----------------------------------------------------------------------------------------------------|
| —— НЕА                                                                               | LТН ——                                                                                                    |
| Sign Up an<br>Create Username (Using your email is recommended)<br>Email or username | Must begin with a letter or a number<br>If using your email, must be a validly<br>formatted email address                                                                                                    |
| Create Password<br>Password<br>Confirm Password                                      | <ul> <li>Must be at least 8 characters</li> <li>Must contain at least one number</li> <li>Must contain at least one special character.<br/>For example: !@#\$%^&amp;*()-</li> <li>Passwords must match</li> </ul> |

| Request Connect                                                                    | ions to Healthcar                                                              | e Organizations                                                                                                    |
|------------------------------------------------------------------------------------|--------------------------------------------------------------------------------|----------------------------------------------------------------------------------------------------|
| Requesting a connection informs your<br>FollowMyHealth.                            | r healthcare provider that you would                                           | d like your medical information to be made available online through                                                                              |
| If your healthcare provider is a particip<br>connections by entering your zip code | pant in FollowMyHealth, they will dis<br>e, provider, or healthcare organizati | play in the search results below. Use the Search Box to locate available<br>on. (We have started the process for you by entering your zip code.) |
| To use FollowMyHealth without adding                                               | g connections, please click the "Skip                                          | This Step" button.                                                                                                    |
| Please note that response times to yo                                              | ur connection requests may vary by                                             | organizations or providers.                                                                                                    |
| Search: 89703                                                                      | (Zip Code, Organization, or I                                                  | Provider)                                                                                                    |
| Search Results                                                                     |                                                                                | My Organizations                                                                                                    |
| Carson Tahoe Health<br>1600 Medical Parkway<br>Carson City, Nevada 89703           | Connect                                                                        |                                                                                                    |
|                                                                                    |                                                                                |                                                                                                    |
|                                                                                    |                                                                                |                                                                                                    |
|                                                                                    |                                                                                |                                                                                                    |
|                                                                                    |                                                                                |                                                                                                    |
|                                                                                    |                                                                                |                                                                                                    |
|                                                                                    | Show More                                                                      | Skip This Step Next                                                                                                    |
|                                                                                    |                                                                                |                                                                                                    |
|                                                                                    |                                                                                |                                                                                                    |

## Sign Release of Information Authorization 1 of 1 - Carson Taboe Health

Print

Please review the Release of Information Authorization agreement and accept or decline the terms below.

FollowMyHealth Authorization Release of Information

First Name: John

Middle initial:

Last Name: Smith

I, Smith, John authorize Carson Tahoe Health to release any and all healthcare information about me to my FollowMyHealth personal health record for my own uses and purposes. I acknowledge that such healthcare information may include the following: x-rays, clinical diagnosis,

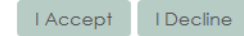